# 🚹 ご注意ください

銀行を装い電話や電子メール等で、インターネットバンキングのご契約内容などお客さまの情報を盗み出し、預金が引き出されるという事件 が全国的に発生しております。

- ◎当行からログインパスワード、合言葉、確認番号などをお伺いすることはございません。また、「ご利用カード」をお預りすることもございませんので、お客さまご自身で厳重に管理してください。
- ◎当行の行員がお客さまに代わってインターネットバンキングの操作を することはございませんので、必ずご自身でご確認のうえ、操作してく ださい。

◎ご登録のメールアドレスには、インターネットバンキングによるお取引 結果や商品・サービスのご案内等を電子メールで配信いたします。この場合もログインバスワード、取引暗証番号、合言葉、確認番号などをお伺いすることはございませんので、決して入力しないでください。

## NCBダイレクトのお問い合わせはお気軽に

ログインパスワードに関するお問い合わせ

7月頃並、及員信記、個人回び国頃に民身るの回び。日月に

お取引結果・内容に関するお問い合わせ

#### ダイレクト営業室

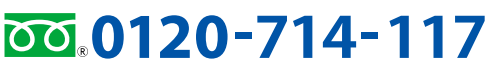

受付時間 9:00~20:00(ただし、銀行休業日を除く)

#### インターネットバンキングの 操作方法に関するお問い合わせ

NCBダイレクトヘルプデスク

# 0120-185-624

受付時間 9:00~20:00(ただし、銀行休業日を除く)

#### その他のお問い合わせ

#### ■ATMの場所・利用時間

## ATMセンター 0120-252-557

受付時間 月曜6:30~土曜24:00日曜・祝日/0:00~21:00 \*\*ただし、祝日の21:00~翌日6:30は休止します。

#### ■ローン商品

## u->-//FX9 0120-714-919

受付時間 平日9:00~20:00 土曜・日曜/10:00~17:00 \*\*休業日…12/31~1/3、5/3~5/5、祝日、振替休日

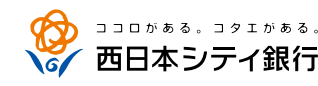

http://www.ncbank.co.jp

# F スイレクト

# GUIDE BOOK

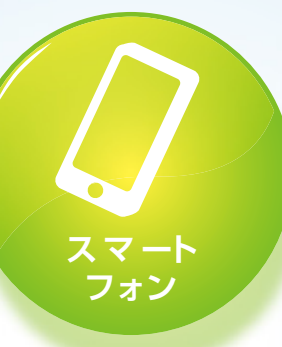

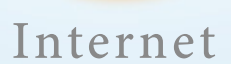

パソコン

# ご利用の手引き

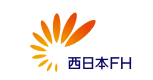

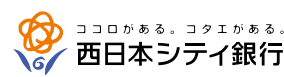

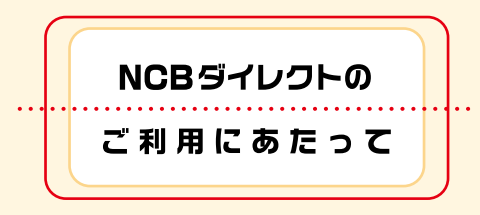

このたびは、「NCBダイレクト」をお申し込みい ただき、ありがとうございます。

「NCBダイレクト」はパソコンやスマートフォン 等によってインターネットバンキングサービスをご 利用いただけます。

また、「NCBダイレクト」をお申し込みいただい たお客様は自動的に「NCBポイントサービス」の会 員として登録されております。

このガイドブックでは、「NCBダイレクト」のサー ビス内容について説明しています。ガイドブックをよく お読みのうえ、ご活用いただきますようお願い申し 上げます。

※サービス内容は本ガイドブック作成時点のものとなります。

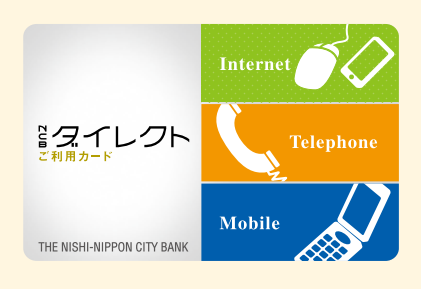

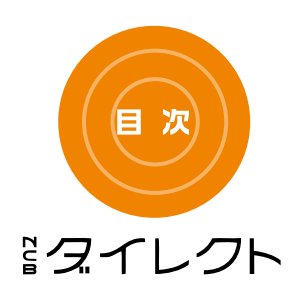

# ご利用にあたって P3 サービス内容 P9 ご利用環境について P13

■ **サービスメニューの**詳細 ───── P14

## 【ご利用の手引き】パソコン編

- お申込みからご利用まで ------ P23
- お取引の開始 ----- P29
- ワンタイムパスワードのご利用方法 ---- P31
- ログイン緊急停止 ----- P33

### 【ご利用の手引き】スマートフォン編

- お申込みからご利用まで P34
- お取引の開始 ----- P39

# ご利用にあたって

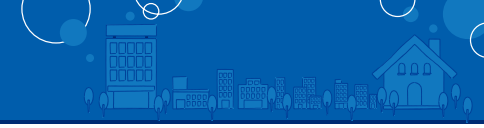

# ◎ ご利用カード

「NCBダイレクトご利用カード」(以下、「ご利用カード」といいま す。)は、NCBダイレクトをご利用いただく際に必要な「会員番号」 や「確認番号」を記載したカードです。

「ご利用カード」はキャッシュカードと同様に大切なカードですの で、お客さまご自身で厳重に管理し、お取扱いには十分ご注意くだ さい。万が一このカードを紛失または盗難されたときは、直ちに当 行までご連絡ください。

## ご利用カード(見本)

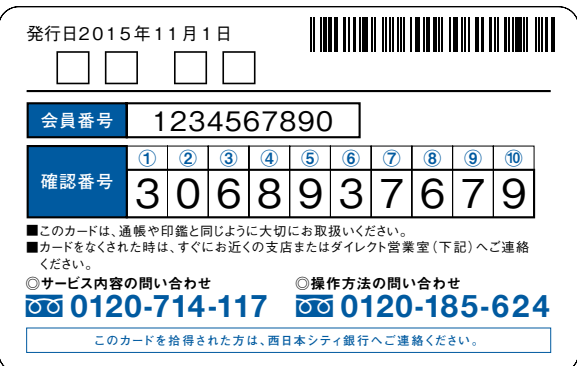

# ● 登録口座

#### ●ご本人口座

当行本支店の、ご本人名義の口座を代表口座を含めて5支店・20口座まで登録できます。口座の追加登録・削除については、インターネットバンキングのメニューよりお申込みいただくか、申込書を提出してください。

※本人口座に総合口座普通預金を登録された場合、同じ総合口座内の定期預金口座、貯蓄預金口座、カードロー ン口座は自動的に本人口座へ登録いたします。(インターネットパンキングからの追加登録の場合を除く)

#### ●代表口座

ポイントサービスのお取引ポイントの集計は、この口座のお取引店と、お客様が指 定しておまとめされた本支店の、お申込ご本人のお取引について行います。 ※代表口座の変更はできません。

#### ●ご家族口座

当行本支店の、\*ご家族名義の口座を5口座まで登録できます。口座の追加登録および削除については、申込書にてお手続きいたします。

入金取引のみとなり、残高照会・ご出金等はできません。

※登録可能なご家族口座は、ご本人と同一名字または登録住所がご本人の登録住所と同じ口座となります。

#### ●振込先口座

当行および他行の国内本支店の口座を30口座まで登録できます。口座の追加登録 および削除については、申込書またはインターネットバンキングにてお手続きい たします。

# ● 会員番号、パスワード表

| 名称             | 用途                                                                                                    | 桁数·条件                                                                                      |
|----------------|----------------------------------------------------------------------------------------------------|--------------------------------------------------------------------------------------------|
| 会員番号           | 「ご利用カード」に記載されている10桁の数字で、<br>NCBダイレクトにログインしていただくための<br>番号で、お客さまのお名前に代わるものです。                                                                                                    | 10桁<br>半角数字                                                                                |
| 確認番号           | 「ご利用カード」に記載されている10桁の数字<br>で、インターネットパンキングのログイン時に、<br>指定された2桁の数字を入力していただきます。<br>※スマートフォンでのお取引の場合はワンタイムパ<br>スワードで本人認証を行うため、確認番号は使用<br>しません。                                                                                                    | 2桁<br>半角数字                                                                                 |
| ログイン<br>パスワード  | NCBダイレクトにログインしていただくため<br>のパスワードです。<br>お申込時に4桁の数字を設定していただきます。                                                                                                    | 4~12桁<br>半角英数字                                                                             |
| 取引暗証番号         | お取引内容のご確認時に入力いただく番号です。<br>お申込時に4桁の数字を設定していただきます。                                                                                                    | 記号混在                                                                                       |
| 利用開始<br>パスワード  | スマートフォンにワンタイムパスワードアプリ<br>の初期設定時に入力いただくパスワードです。<br>ワンタイムパスワードアプリ発行時にお客さま<br>自身でお決めいただきます。                                                                                                    | 4~8桁<br>半角数字                                                                               |
| ワンタイム<br>バスワード | 1分ごとに変化し、1回限りの使用となるパス<br>ワードで、スマートフォン・携帯電話用のアブリ<br>または専用のパスワード生成機に表示されます。<br>以下のお取引(インターネットパンキングのみ)<br>の際に、入力が必要となります。<br>・振込(事前登録先への振込は除く)<br>・税金・各種料金の払込み<br>・代表Eメールアドレスの変更<br>・住所変更<br>・振込・振替限度額変更<br>・ワンタイムパスワード利用解除<br>・追加メールアドレス利用変更                                                                                                    | <ul> <li>(ソフトトー<br/>クン)</li> <li>8桁半角数字</li> <li>(ハードトー<br/>クン)</li> <li>6桁半角数字</li> </ul> |
| メール通知<br>パスワード | ご登録いただいているメールアドレスへ電子<br>メールで通知する、1回のログインの間だけ有効<br>なパスワードです。パソコンから振込・振替等の<br>重要取引の際に、取引暗証番号に加えて入力が<br>必要となります。<br>*ワンタイムパスワードをご利用のお客さまは、メー<br>ル通知パスワードのご利用は不要です。<br>以下のお取引(インターネットパンキングのみ)<br>の際に、入力が必要となります。<br>・振込(事前登録先への振込は除く)<br>・祝金・各種料金の払込み<br>・代表Eメールアドレスの変更<br>・「メール通知パスワード」の利用開始手続き<br>(ワンタイムパスワード」の利用開始手続き<br>(ワンタイムパスワード利用率更<br>・道加メールアドレス利用変更 | 8桁<br>半角数字                                                                                 |

※「ログインパスワード」、「取引暗証番号」は、随時変更可能です。定期的に変更してください。

# ご利用にあたって

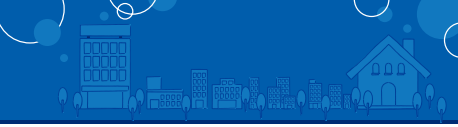

## ◎ セキュリティについて

#### ●本人確認方法

NCBダイレクトでは会員番号、確認番号、ログインパスワード、取引暗証番号、ワ ンタイムパスワードによって、ご本人であることを確認します。

#### ●確認番号

ご利用にあたっ

確認番号とは、NCBダイレクト契約時に当行から送付した「ご利用カード」に記載されて いる「乱数表の数字」です。パソコンでのログイン(※)時に指定する桁の数字を入力して いただき、本人認証を行います。

※スマートフォンでのお取引の場合は、ワンタイムパスワードで本人認証を行うため、確認番号 は使用しません。

#### ●128ビットSSL(Secure Socket Laver)暗号化方式

NCBダイレクトでは、お客さまのパソコンと当行のコンピュータ間のデータ通信 について、安心してご利用していただけるよう最新式の暗号化技術の128ビット SSL暗号化方式を採用し、情報の盗聴・書換え等を防止します。

#### ●ソフトウェアキーボード

NCBダイレクトの画面上に表示されたキーボードをマウスでクリックすること により、パスワードを入力します。キーボードで入力しないため、キーボードの入 力情報を盗み取るキーロガーを防ぎます。

#### ●ワンタイムパスワード

ワンタイムパスワードとは、スマートフォンまたは専用のワンタイムパスワード 生成機で60秒ごとに変わる1回限りのパスワードのことで、NCBダイレクトでお 取引を行う際、固定式パスワード(ログインパスワード、取引暗証番号)に加え、ワ ンタイムパスワードによる本人認証を行います。

パスワードの盗難・詐取等による犯罪被害を防止できる有効な対策となります。 ※スマートフォンをご利用の場合は、ワンタイムパスワードのご利用が必須となります。なお、ワンタイムパ スワードアプリではスマートフォンに搭載された生体認証機能を利用してログインすることができます。

#### ●メール通知パスワード

メール通知パスワードとは、ご登録の電子メールアドレスに送信するその時のログイン中の み有効な使い捨てのパスワードで、NCBダイレクトでお取引を行う際、固定式パスワード(ロ グインパスワード、取引暗証番号)に加え、メール通知パスワードによる本人認証を行います。 パスワードの盗難・詐取等による犯罪被害を防止できる有効な対策となります。 ※ワンタイムパスワードをご利用のお客さまは、メール通知パスワードのご利用は不要です。

#### ●追加認証

NCBダイレクトでは、第三者からの不正利用を防止するため、普段NCBダイレク トへのアクセス環境を分析させていただいております。万一、普段と異なる環境と 判断した場合には、ご登録いただいた「質問」と「答え」による追加認証を行います。

#### ●EV-SSL証明書

フィッシング詐欺への対策として「EV-SSL証明書」を採用してセキュリティの強化を行っております。 EV-SSL証明書で保護されているNCBダイレクトにアクセスすると、パソコンのアドレスバーが緑色に 変わります。

標準ブラウザ(スマートフォンに初期設定されているブラウザ)以外では、ご確認いただけない場合があります。

#### ●フィッシング対策

「Phish Wall(フィッシュウォール)」に対応しています。

#### ●振込限度額の引き上げ

振込限度額を引き上げる場合に限り、申込日の2日後に変更されます。 ワンタイムパスワードをご利用の場合は即時変更されます。

#### ●直近3回のご利用履歴

5

NCBダイレクトにログインした際、直近3回のご利用履歴が確認できます。 第三者の成りすましによる不正アクセスをチェックできます。

#### ●電子メールによる取引通知

インターネットバンキングをご利用になる場合、Eメールアドレスが必要となります。ご 利用のお取引に応じて、電子メールで確認メールをお送りします。 代表口座またはご本人口座に登録されている口座を利用して、窓口でのお振込やATMで のお振込を行なった場合も、代表Eメールアドレス宛に電子メールを送ります。

スマートフォンのメールアドレスを登録される方で、インターネット経由のメー ルを、受信拒否になるよう設定されている場合は、スマートフォンの「ドメイン指 定受信機能川により、下記ドメインが受信できるよう設定を行なってください。 [webcenter.anser.or.ip][ncbankdirect.com][ncbank.co.ip][otp-auth.net] ●ログイン緊急停止

「ご利用カード」の紛失・盗難等によりNCBダイレクトの利用を停止したい場合 に、NCBダイレクトよりログイン緊急停止を行うことができます。 ※ログイン緊急停止を解除する場合は、裏表紙の「ダイレクト営業室」までご連絡ください。

#### ●自動ログアウト

ログインしたまま離席された場合等画面の盗み見等を防止するため、一定時間パ ソコンの操作をせずに放置していると、自動的にログアウトします。 ※インターネットバンキングでのお取引は、インターネットカフェ等不特定多数 の方が操作できる施設ではご利用にならないことをおすすめします。

## ご注意事項

#### ●パスワードの有効期限について

ログインパスワード、取引暗証番号を180日間変更しないと、変更を促す画面が表 示されます。セキュリティ確保の観点から、定期的な変更をおすすめします。

#### ●会員番号やパスワードをお忘れになった場合

会員番号、ログインパスワード、取引暗証番号をお忘れになった場合は、当行所定 のお手続きが必要となります。裏表紙の「ダイレクト営業室」までご連絡ください。

#### ●パスワードを複数回間違えた場合

複数回連続してパスワードを間違えると、サービス停止状態となり、NCBダイレ クトが利用いただけなくなります。

利用再開には当行所定のお手続きが必要となりますので、裏表紙の「ダイレクト営 業室 までご連絡ください。

#### ●「ご利用カード」を紛失した場合

ただちに裏表紙の「ダイレクト営業室」までご連絡ください。

#### ●携帯電話の盗難や紛失の場合

ただちに、ご契約の携帯電話会社および裏表紙の「ダイレクト営業室」までご連絡ください。

#### ●スマートフォンのご利用について

ご利用にあたってはワンタイムパスワードのご利用が必須となっておりますので、スマートフォ ン用ワンタイムパスワードアプリをダウンロードし、アプリからログインを行なってください。 ワンタイムパスワードの設定はPCからのインターネットバンキングにも有効な状態となってい ますので、所定の取引でワンタイムパスワードの入力が必要となります。

#### ●ワンタイムパスワードアプリをダウンロードした携帯電話・ スマートフォンを機種変更する場合

ワンタイムパスワードアプリをダウンロードしたスマートフォンを機種変更する 場合は、機種変更前に、ご自身で「ワンタイムパスワード利用解除」の操作が必要で す.

「ワンタイムパスワード利用解除」の手続きを行わないまま機種変更を行うと、 NCBダイレクトのお取引ができなくなります。改めてのご利用には、当行所定のお 手続きが必要となりますので、裏表紙の「ダイレクト営業室 |までご連絡ください。

#### ●画面移動および終了時について

ブラウザ上の「戻る」、「進む」ボタンは使用しないでください。 NCBダイレクトの終了時には画面上の「ログアウト」ボタンをクリックしてくだ さい。(ブラウザ上の[x]ボタンはクリックしないでください。)

#### ●サービス利用中のご注意

NCBダイレクトをご利用中にパソコンの前から離れる際には、必ず「ログアウト」 をしてください。

また、ログインされてから一定時間以上操作をしなかった場合は、それまでの操作 が無効となり、再度ログインが必要となりますのでご注意ください。

#### ●サービスの休止について

システムの更新・メンテナンス等により一時的にサービスを休止することがあり ますのであらかじめご了承ください。

# ご利用にあたって

### ● 外貨預金、投資信託、個人向け国債における ご留意事項

#### 外貨預金についてのご留意事項

#### □外貨預金は、預金保険の対象ではありません。

- □円でのお預け入れ、払い出しには、為替手数料(通常、1米ドル/1ユーロ/1豪ドルあた
- り片道1円(往復2円))を含んだ当行所定の為替相場が適用されます。インターネット バンキングで外貨預金をご利用の場合の為替手数料は、窓口で適用する金額とは異な る場合があります。
- □ 小国為替相場(為替相場)は日々刻々と変動しています。外貨預金の円換算額は、為替相 場により変動するため、円ベースでの利回りは外貨建ての表面金利とは一致しません。
- 場により支援するにの、「アントスとの利用りはか見産との表面並可とは一致などなどか。 「外貨預金には為替変動リスクがあります。為替相場の変動により払い出し時の円貨額 が預け入れ時の円貨額を下回る(円ベースで元本割れとなる)場合があります。
- □お預け入れ時と払い出し時で為替相場の変動がまったくない場合でも、TTSレートと TTBレートの差額(通常、1米ドル/1ユーロ/1豪ドルあた02円)のご負担が発生し、 払い出し時の円貨額がお預け入れ時の円貨額を下回る(円ベースで元本割れとなる)場 合があります。
- □外貨定期預金は外貨(米ドル、ユーロ、豪ドル)建ての、期間の定めのある預金です。原則 として満期日前の払戻しはできません。
- □外貨現金でのお預け入れ、払い出しには手数料がかかります。(1米ドルあたり3円、1 ユーロあたり4円、1豪ドルあたり5円、最低1,500円)
- □一部お取扱いしていない店舗もございます。
- □外貨預金をお申し込みの際は、契約締結前交付書面を必ずご覧いただき、内容をご確認 のうえ、ご自身でご判断ください。

#### 投資信託についてのご留意事項

□投資信託は預金商品ではなく、元本の保証はありません。

- □投資信託の基準価額は、組入れ有価証券等の値動きにより変動するため、お受取金額が 投資元本を割り込むリスクがあります。外貨建て資産に投資するものは、この他に通貨 の価格変動により基準価額が変動するため、お受取金額が投資元本を割り込むリスク があります。これらのリスクはお客さまご自身が負担することとなります。
- □ 投資信託は預金保険の対象ではありません。当行が取り扱う投資信託は、投資者保護基 金制度は適用されません。
- □当行は投資信託の販売会社です。投資信託の設定・運用は運用会社が行います。
- □投資信託をご購入の際は、最新の目論見書を必ずご覧いただき、内容をご確認のうえ、 ご自身でご判断ください。
- □お客さまにご負担いただく手数料等の概要は、以下のとおりとなります。(税込み) 【申込手数料(申込金額の最大3.24%)、信託報酬(信託財産の純資産額に対して最大年 率2.1938%程度の日か、運用成績に応じた成功報酬をいただく場合があります。)、信 託財産留保額(換金約定日の基準価額の最大0.5%)およびその他の費用(運用状況等 により変動し、予め料率、上限額を示すことができません)】がかかります。なお、費用の 合計額は、お申込金額、保有期間、運用状況により変動するため、事前に表示することは できません。

□一部お取り扱いしていない店舗もございます。

#### NISA (一般NISA・つみたてNISA・ジュニアNISA) について のご留意事項

#### 〈NISA共通〉

- □NISA□座は、すべての金融機関を通じて、同一年において1人につき1□座のみ開設 が認められています。(金融機関を変更した場合を除く。)なお、NISA□座を複数の金融 機関で申込になった場合、当行で□座開設ができないことがございます。 □金融機関の変更を行った結果、複数の金融機関でNISA□座を開設したことになる場合
- □金融機関の変更を行った結果、複数の金融機関でNISA口座を開設したことになる場合 であっても、公募株式投資信託等を購入できるのは各年において1つのNISA口座に限 られます。(ジュニアNISA口座開設後に金融機関の変更はできません。)
- □NISA口座内の公募株式投資信託等を、変更後の金融機関に移管することはできません。また、金融機関等を変更しようとする年分の非課税投資件で、すでに公募株式投資 信託を購入していた場合、その年分について金融機関を変更することはできません。
- □NISA□座の損失は、特定□座や一般□座で保有する他の公募株式投資信託等との通算 はできず、損失の繰越控除もできません。
- □NISA口座で保有している公募株式投資信託等を一度売却すると、その非課税投資枠は 再利用できません。したかって、短期間での売買(乗換)を前提としたお取引の場合非 課税投資枠を十分に利用できない場合があります。
- □NISA□座の年間投資金額が上限金額未満であった場合も、残りの枠を翌年以降に繰り 越すことはできません。
- □投資信託の分配金のうち、元本払戻金(特別分配金)は非課税であり、NISA口座での非 課税メリットはありません。
- □非課税期間が満了した場合等に、NISA口座から投資信託が払い出された場合、商品の 取得価額は、払出日の時価となります。 <一般NISA〉
- □一般NISA口座の1年間の非課税投資額の上限は120万円(購入時手数料等を除く金額) □一較いSA口座の1年間の非課税投資額の上限は120万円(購入時手数料等を除く金額)

- □当行で取扱中のすべての公募株式投資信託が対象となります(上場株式等はお取扱し ておりません)。
- 〈つみたてNISA〉
- □つみたてNISAの非課税投資枠は、毎年40万円が上限となります。
- □当行がつみたてNISAで取扱う金融商品は、当行で選定した、法令等の要件を満たす公 募株式投資信託に限ります。
- □つみたてNISAと一般NISAは選択制であり、同一年に両方の適用を受けることはできません。
- □変更する場合、原則として暦年単位(各年毎に1回限り)となります。
- □つみたてNISAは、積立契約(累積投資契約)に基づき、定期かつ継続的な方法により対 象商品の買い付けを行います。 □つみたてNISAは一般NISAと異なり、20年間の非課税期間終了後の期間延長(ロール
- オーバー)ができません。 □つみたてNISAで買い付けした投資信託の信託報酬等の概算値が、原則として年1回通
- 知されます。 □ つみたてNISA口座のご利用を開始した日から10年を経過した日、および同日の翌日 以後5年を経過した日毎の日(以下「基準経過日」と言います)に、お名前・ご住所の確認 をさせていただきます。基準経過日から1年を経過する日までの間に当該確認できな い場合は、種立の継続を中止させていただく場合がございます。
- 〈ジュニアNISA〉
- □ジュニアNISA□座開設後に、金融機関の変更はできません。
- ※ジュニアNISA口座廃止後の再開設は可能です。
- □□座開設者がその年の3月31日時点で18歳である年の前年12月31日までは、原則と してジュニアNISA□座からの払出しはできません。当該日より前に、ジュニアNISA□ 座から払出しを行う場合は、過去の利益に対して課税(※)され、ジュニアNISA□座を 廃止することになります。
- ※災害等やむを得ない場合には、非課税での払出しも可能です(ただし、その場合もジュニア NISA口座は廃止されます)
- □ジュニアNISA口座からの払出しは、口座開設者ご本人またはその法定代理人の方に限 り行うことができます。
- □ジュニアNISAの非課税投資枠は、毎年80万円が上限となります。
- □当行で取扱中のすべての公募株式投資信託が対象となります(上場株式等はお取扱し ておりません)。
- □ジュニアNISAの運用管理者は、口座開設者本人の法定代理人の方に限ります。
- □ジュニアNISAで運用するご資金は、口座名義人本人のご資金であり、本人以外のご資 金によりご投資が行われた場合には、所得税・増与税等の課税上の問題となる恐れがあ ります。
- □ジュニアNISA(課税ジュニアNISA□座を除きます)の損失は、他の課税□座における 配当所得および譲渡所得等と損益通算はできず、その損失の繰越控除もできません。
- ※今後の税制改正等により、内容が変更となる場合があります。

#### 個人向け国債についてのご留意事項

- □個人向け国債は預金ではなく、預金保険の対象ではありません。また、投資者保護基金の対象ではありません。
- □個人向け国債は、元本と利子の支払いを日本国政府が行うため、安全性の高い金融商品ですが、発行体である日本国の信用状況の悪化等により、元本や利子の支払いが滞ったり、支払不能が生じるリスクがあります。
- □個人向け国債のお取引は、クーリング・オフの対象にはなりません。
- □個人向け国債を募集により購入する場合は、購入対価のみをお支払いいただくことに なります。
- □個人向け国債をご購入の際は、契約締結前交付書面を必ずご覧いただき、内容をご確認のうえ、ご自身でご判断ください。
- □平成28年5月16日以降に発行される個人向け国債で発行日が16日以降になるものは、 初回利子額が発行日から利払日まで実際に保有した期間に応じて支払われます。
- □個人向け国債を中途換金する際、下記により算出される中途換金調整額が、売却される 額面金額に経過利子を加えた金額より差し引かれます。
  - ●直前2回分の各利子(税引前)相当額×0.79685

なお、初回利子調整額が発生する銘柄を中途換金する際、差し引かれる中途換金調整額 の中に初回利子相当額が含まれるときは、上記の金額から初回利子調整額(税引前)相 当額(計算の結果、1円未満となるときには1円)を差し引きます。

□個人向け国債には中途換金制限期間(原則発行から1年間)が有り、本人の死亡もしく は災害救助法適用となった大規模自然災害による被害を受けた場合を除き、制限期間 中の中途換金はできません。

□個人向け国債は、原則として個人のみ保有可能であり、個人以外への譲渡は認められて いません。

□一部お取扱いしていない店舗もございます。

商 号 等 株式会社 西日本シティ銀行 登録金融機関 福岡財務支局長(登金)第6号 加入協会 日本証券業協会 一般社団法人金融先物取引業協会

※掲載内容は、平成29年2月7日現在の情報です。

内容については、変更となる場合がございます。

# サービス内容

サービス内容

## ● サービスメニューとご利用時間

|                                                                 | インターネットバンキング<br>(スマートフォン含む)                                 |
|-----------------------------------------------------------------|-------------------------------------------------------------|
| 残     高     照     会       入     出     金     明     細     照     会 | 24時間                                                        |
| 振 込                                                             | 24時間(注1)<br>(23:59~24:0001分間はご利用時間外)<br>※最大31日先まで予約取引ができます。 |
| 振    替                                                          | 24時間<br>(23:59~24:00の1分間はご利用時間外)<br>※最大31日先まで予約取引ができます。     |
| 税 金·各種料 金の払込<br>(ペイジー)                                          | 24時間                                                        |
| 定期預金取引                                                          | 24時間<br>(新規口座開設は15:00~24:00受付分は翌日扱い)                        |
| 積立式定期預金取引                                                       | 24時間                                                        |
| 外貨預金取引                                                          | 24時間<br>(平日15:00以降および土日祝日受付分は翌営業日扱い)                        |
| 投資信託取引                                                          | 24時間<br>(平日15:00以降および土日祝日受付分は翌営業日扱い)                        |
| 電子帳票交付サービス                                                      | 24時間                                                        |
| 個人向け国債取引                                                        | 6:00~翌2:00<br>(平日15:00以降および土日祝日受付分は翌営業日扱い)                  |
| カードローンサービス                                                      | 24時間                                                        |
| ローン条件変更                                                         | 6:00~翌2:00                                                  |
| 公共料金自動振替の申込<br>住 所 変 更 届                                        | 24時間                                                        |
| ワンタイムパスワード                                                      | 24時間                                                        |

2020年10月5日現在

|                                | インターネットバンキング<br>(スマートフォン含む) |
|--------------------------------|-----------------------------|
| メール通知パスワード                     | 24時間                        |
| 暗証情報変更                         | 24時間                        |
| 本 人 口 座 登 録 · 削 除              | 24時間                        |
| WEB口座「ネットスタイル」切替申込             | 6:00~翌2:00                  |
| お取引状況照会                        | 24時間                        |
| 緊急利用停止                         | 24時間                        |
| ポイントサービス照会<br>登録ロ座照会<br>依頼内容照会 | _                           |
| 各種ご案内<br>ご利用カード喪失・再発行手続き       | _                           |

(注1)お振込みはいつでも当日扱いでご利用いただけます。お振込みが当日扱いとな るか否かは、受取銀行の24時間即時振込への対応状況や受取人口座の状況によ り異なります。

(注2)当行本支店間振込の場合、即時(当日)入金が可能です。ただし、振込先科目が「普通」または「貯蓄」で、振込先支店が「いきいき支店」以外の場合に限ります。

※システムメンテナンスによる運休日・・・①第1、3月曜日2:00~6:00、1月1日~1月 3日 0:00~8:00、19:00~24:00、5月3日~5月5日 2:00~6:00、成人の日・海の 日・敬老の日・スポーツの日の前日(日曜)21:00~当日(月曜)6:00

※税金・各種料金の払込(ペイジー)は上記①に加えて、以下の時間も運休します。6月、 9月の第3日曜日の0:45~5:30

※外貨預金取引は、システムメンテナンスのほか、為替相場動向等から当行所定の為替 相場を当日に見直すことがあり、その場合は一時的に取引を停止する場合があります。 ※その他のメンテナンスや休業の情報は随時ホームページでお知らせします。

# サービス内容

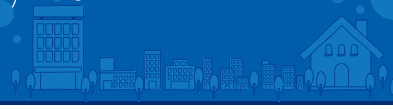

## ● 手数料

●基本手数料

2019年10月1日現在

### ●振込手数料(消費税等含む)

無

料

|    | 振込方法           | 振込金額  | 当行の<br>同 <del>一</del> 店舗宛 | 当行の<br>本支店宛 | 他行宛  |
|----|----------------|-------|---------------------------|-------------|------|
|    | ά<br>α         | 3万円未満 | 33                        | 0円          | 660円 |
|    |                | 3万円以上 | 550円                      |             | 880円 |
| ~  | レター ウット バンナング  | 3万円未満 |                           |             | 220円 |
| 1- | 179-795/777777 | 3万円以上 | <u>4</u> 00               | <b>业</b> 2  | 440円 |
|    | ポイントサービス       | 3万円未満 | #                         | 11          | 110円 |
|    | 50ポイント以上(注1)   | 3万円以上 |                           |             | 330円 |

(注1)出金口座のお取引店でのポイントが50ポイント以上の場合。ただし、 おまとめ登録・ポイント反映のタイミングによっては手数料が割引されないことがありますのでご注意ください。

\*長崎銀行宛の振込手数料は「当行の本支店宛」と同額になります。 \*振込の組戻手数料:1,100円(消費税等含む)

#### ●住宅ローン金利変更·繰上返済取扱手数料(消費税等含む)

|                                 | 店頭受付        | インターネット<br>バンキング受付 |
|---------------------------------|-------------|--------------------|
| 住宅ローン金利変更手数料<br>(金利選択型で固定金利を選択) | 5,500円(注2)  | <b>fm</b> #3       |
| 住宅ローン繰上返済手数料<br>(一部繰上返済·全額繰上返済) | 11,000円(注2) | 一 卅 村              |

(注2)「NCB 建築名人」の店頭受付手数料です。(お取引の商品によって は、手数料が異なる場合がありますので、店頭にてご確認ください。)また、店 頭受付の場合、固定期間中の繰上返済については別途違約金を申し受ける ことがございます。

※元金均等返済型のローンや保証会社等によりご利用いただけないローン がございます。お取扱対象商品については、ホームページもしくはお取引 店窓口にてご確認ください。

#### ●ワンタイムパスワード申込手数料

数料 無料

※パケット通信料は、お客さまのご負担となります。 ※ご利用いただくことができるスマートフォンは、NTTドコモ、KDDI(au)、 ソフトバンクモバイルのワンタイムパスワードアプリが利用できる機種で す。詳しくは、当行ホームページにてご確認ください。

## ●その他取扱手数料

・NCBダイレクトご利用カード(会員証)再発行手数料 喪失による再発行:550円(消費税等含む) 汚損による再発行:無料

・ワンタイムパスワード生成機の再発行手数料 紛失による再発行:1,100円(消費税等含む) 故障・有効期限切れによる再発行:無料

# ● ご利用限度額

|                     |       | インターネット<br>バンキング                              |
|---------------------|-------|-----------------------------------------------|
| 振 込                 | 1日あたり | ワンタイム/マワードあり<br>500万円<br>ワンタイム/マワードなし<br>20万円 |
| 振 替                 | 1日あたり | 限度額なし<br>(初期設定値 1000万円)                       |
| 定期預金<br>預入·払出       | 1日あたり | 限度額なし<br>(1回あたり1000万円未満)                      |
| 積立式定期預金<br>預 入      | 1日あたり | 限度額なし<br>(1回あたり300万円未満)                       |
| 積立式定期預金<br>払 出      | 1日あたり | 限度額なし<br>(1回あたり1000万円未満)                      |
| 税金・各種料金<br>払込(ペイジー) | 1日あたり | 限度額なし                                         |
| 外 貨 預 金<br>預入 · 払出  | 1日あたり | 各通貨毎に10万通貨単位                                  |
| 投 資 信 託<br>購 入      | 1日あたり | 1億円未満                                         |
| 投 資 信 託<br>解 約      | 1日あたり | 限度額なし                                         |
| 個 人 向 け<br>国 債 購 入  | 1日あたり | 限度額なし<br>(1回あたり1000万円以下)                      |
| 個 人 向 け<br>国 債 売 却  | 1日あたり | 限度額なし                                         |

※インターネットバンキングの限度額は、初回登録時に設定していただきます。 変更は画面上にてお手続きください。

# ● サービスの解約について

サービスの解約は、ネット申込、窓口にてお手続きいただけます。

※ネット申込のお手続きの際は、代表口座のキャッシュカード暗証番号が必要 です。

次の場合は、事前にお知らせすることなく、NCBダイレクトの契約を解約させていただく場合があります。

● 1年以上にわたりサービスのご利用がない場合

※その他の事項については、「NCBダイレクトご利用規定」をご参照ください。

# ● NCBポイントサービスについて

「NCBダイレクト」をお申込みいただいたお客様は、自動的に代表口座支店に対して「NCBポイントサービス」の登録を行います。

## ● インターネットバンキング

●ご利用可能な環境につきましては、当行のホームページをご確認ください。

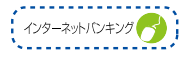

## 照会

#### ●残高照会

ご本人口座に登録されている普通預金、貯蓄預金、カードローンのご照会ができます。

#### ●入出金明細照会

ご本人口座に登録されている、普通預金、貯蓄預金、カードローンのご照会ができます。 照会期間:3ヶ月

\*ネットスタイルロ座は最大37ヶ月(口座登録日以降の明細のみ)

\*平成29年4月1日以降の明細より、最大37ヶ月の照会が可能です。

#### ●依頼内容照会

6

7

各サービスでご依頼内容の照会が確認できます。

#### 振込

当行の国内本支店および他の金融機関の国内本支店にお振込ができます。 \*振込資金および振込手数料の出金口座はご本人口座の普通預金、貯蓄預金です。 \*振込資金および振込手数料の出金口座からの引き落としについて

振込のお取引時に引き落としいたします。 \*ご依頼時間によっては予約扱いとなります。詳細は9、10ページを参照ください。

\*最大31日先までの予約取引ができます。

\*専用の都度振込先口座として最高30口座のご登録ができます。

#### ●事前登録先振込

6

6

振込先口座をあらかじめご登録していただきます。ご登録いただくと、都度 に振込先をご指定いただく手間がはぶけ大変便利です。 \*ご登録できる口座は10口座です。

#### ● 都度振込

振込の都度、振込先口座をご指定していただきます。

#### ●振込限度額の変更

1日の振込限度額をご指定できます。ご指定できる限度額はサービスにより異なります。詳細は12ページを参照ください。

\*限度額の引き下げは即時反映、引き上げは2日後に反映します。

\*ワンタイムパスワードをご利用の場合は、限度額引き上げが即時で反映します。

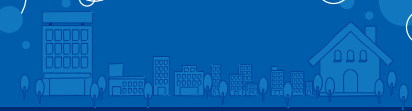

# 振替

サービスメニューの

- ご本人口座の各口座相互間の資金移動ができます。 ご本人口座からご家族口座への資金移動ができます。 振替に伴う手数料はかかりません。
- \*ご利用できる口座は普通預金、貯蓄預金、カードローンです。 (カードローンロ座の振替は、本人口座への入金のみとなります)
- \*カードローンの任意返済をご利用の場合は元金部分のみの返済となります。 お利息部分の清算についてはNCBダイレクトでのお手続きはできません。
- \*振替資金については、お取引時にご指定の口座から引き落としいたします。
- \*最大31日先までの予約取引ができます。

#### ●振替限度額の変更

1日の振替限度額をご指定できます。

\*お申込み時の設定金額は1,000万円です。1,000万円以内での変更は即時反映します。限度額を1,000万円超に変更する場合は 子 でワンタイム パスワードのご利用が必要です。

### 定期預金•積立式定期預金取引

#### 定期預金口座新規開設

6

定期預金口座を新規に開設します。 \*開設できるのは総合口座定期預金のみとなります。

\*本人口座に登録されている普通預金の総合口座に定期預金口座を開設します。

- \*既に総合口座に開設済みの場合は新規で開設できません。
- \*新規口座はご本人口座に自動登録します。
- \*ご入金できる定期預金はスーパー定期・スーパーナイスとなり、適用金利は 受付日ではなく口座開設日時点のものとなります。
- \*通帳を記帳される場合は、繰越処理が必要となります。お手数ですが最寄の営業店窓口までお越しください。繰越をしていない通帳を使用しての ATM取引(普通預金を含む)は行えませんのでご注意ください。
- \*0時~15時までの受付分は、当日20時以降に資金引落し、口座開設処理 が行われます。15時~24時の受付分は翌日処理となります。
- \*作成された口座への追加入金、預入分の明細照会は、定期預入予定日の 翌々日の9:00以降からとなります。
- \*お申込を受付後、口座開設のお手続きがエラーとなった場合は、お知らせのメールをご登録のメールアドレス宛に送信します。また、ログイン後のトップページの「重要なお知らせ」からもご案内させていただきます。

### 定期預金の追加入金

ご本人口座に登録されている定期預金口座へ追加入金ができます。 \*ご家族口座への入金はできません。

- \*資金はご本人口座の普通預金·貯蓄預金から出金となります。
- \*ご入金できる定期預金の種類は「スーパー定期」「スーパーナイス」です。

## ●定期預金の払出

ご本人口座に登録されている定期預金口座内預入明細毎の満期解約予約、 中途解約ができます。

- \*払出元利金はご本人口座の普通預金へご入金します。
- \*定期預金口座に振替指定預金口座の設定がない場合は、 満期解約予約の受付ができません。

### ●定期預金の明細照会

ご本人口座に登録されている定期預金口座の、残高等の照会ができます。 \*「中途解約」「満期解約予約」の取引可否が確認できます。

#### 積立式定期預金の追加入金

登録されている積立式定期預金口座へ追加入金ができます。

- \*ご家族口座への入金はできません。
- \*資金はご本人口座の普通預金・貯蓄預金から出金となります。 \*適用金利は、受付時ではなく、ご入金日時点のものとなります。

### 積立式定期預金の払出

ご本人口座に登録されている積立式定期預金の明細単位での払出ができます。 \*払出元利金はご本人口座の普通預金・貯蓄預金へご入金します。 \*お取引の内容によっては、お手続きできない場合があります。

#### 積立式定期預金の明細照会

ご本人口座に登録されている積立式定期預金口座の、残高等の照会ができます。

### 定期預金の内容変更

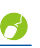

ご本人口座に登録されている定期預金口座内預入明細毎の満期時取扱変更が できます。

\*定期預金口座に振替指定預金口座の設定がない場合は、受付ができません。

### ●積立式定期預金の契約条件変更

ご本人口座に登録されている積立式定期預金の契約条件変更と積立の中止が できます。

## 税金・各種料金の払込み

当行所定の収納機関に関する税金や各種料金の払込みができます。 \*Pay-easy(ペイジー)マークが表示されている払込書(請求書)が対象となります。 \*ご利用いただける収納機関は当行ホームページでご確認ください。 \*領収書は発行いたしませんのでご了承ください。

## 各種申込・届出

### ●公共料金自動振替の申込

NHK、電気、電話、ガス、水道の料金自動振替についてお申し込みができます。 \*一部の収納機関はお取り扱いできませんのでご了承ください。 \*振替口座はご本人口座に登録されている普通預金となります。 \*お手元に領収書をご用意のうえ手続きをお願いいたします。

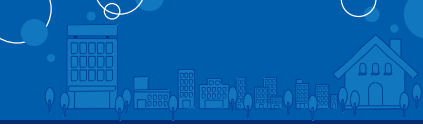

## 住所変更手続

ご本人口座のお取引店について手続きができます。

\*当座預金、ご融資(ローン、カードローンを除く)、マル優、マル特、財形(年金住宅)、 投資信託、債券をご利用いただいている場合はお取り扱いできませんのでお取引店 の窓口にお申し出ください。

## ●登録口座の追加・削除

6

ご本人口座、ご家族口座、振込先口座の登録・削除ができます。

- \*ご本人口座の登録・削除は、インターネットバンキング「本人口座登録・削除」 メニュー、または申込書にてお手続きください。
- \*ご家族口座の登録·削除は申込書にてお手続ください。

\*振込先口座の登録·削除は画面上にてお手続ください。

## ● 暗証情報・Eメールアドレスの変更

ご登録の取引暗証番号・ログインパスワード・Eメールアドレスの変更ができます。 \*取引暗証番号は類推されやすい番号等には変更できません。

\*初期設定時にご登録の「代表Eメールアドレス」の他に「追加Eメールアドレス」 を2つまで登録できます。

\*暗証情報、メールアドレスは画面上にて変更してください。

\*暗証情報の変更は書面でのお手続きもできます。

#### ● 緊急利用停止

8

ご利用カードの紛失・盗難等の際にお客さまご自身の操作で利用停止ができます。 \*会員番号または代表口座の店番+口座番号と、ログインパスワード、取引暗証 番号を入力していただきます。

\*ご利用カード紛失・再発行のお手続きはテレフォンバンキングにお電話してい ただく必要があります。

## ● ワンタイムパスワードの申込

ワンタイムパスワードの利用申込、利用解除ができます。

- \*ワンタイムパスワードはスマートフォン・携帯電話用のアプリか、専用のパスワード生成機に表示します。
- \*アプリ利用時には通信を必要とし、その際発生するパケット通信料はお客さまの ご負担となります。
- \*アプリ利用可能機種については当行HPにてあらかじめご確認ください。
- \*スマートフォンバンキングをご利用の場合、ワンタイムパスワードのご利用が必須です。

## ● メール通知パスワードの申込

メール通知パスワードの利用申込、利用解除ができます。

- \*代表Eメールアドレス、追加Eメールアドレスどちらにも送信が可能です。
- \*メール通知パスワードをご利用のまま、ワンタイムパスワード利用に切り替えた 場合は、ワンタイムパスワードが優先され、メール通知パスワードの送信は停止 されます。

## 外貨預金

\*1取引および1日あたりの取引限度額(各通貨毎) ・外貨普通預金は、100通貨単位以上10万通貨単位以下です。 ・外貨定期預金は、1,000通貨単位以上10万通貨単位以下です。

## ● 預入

本人口座に登録されている円貨普通預金、外貨普通預金から外貨普通預金、 外貨定期預金へのお預入れができます。

\*外貨定期預金の預入は通帳式の元利自動継続定期預金にかぎります。 \*「特約付外貨定期預金」口座への預入はできません。

### ● 払出

本人口座に登録されている外貨普通預金、外貨定期預金から外貨普通預金、 円貨普通預金への払出ができます。

\*中途解約の場合は、ご解約日の外貨普通預金金利を適用いたします。

- \*「特約付外貨定期預金」口座の払出はできません。
- \*「元利継続式外貨定期預金」の払出手続きは、満期日当日の9:00~15:00の間はできません。満期日当日の9:00~15:00以外の時間帯にお手続きをお願いします。 \*ロ座自体の解約はできません。

## ● 外貨定期預金の満期解約予約

外貨定期預金の満期時払出の予約が事前にできます。

#### 新規口座開設

外貨普通預金、外貨定期預金口座の新規開設ができます。

- \*お取引時に指定された、払出口座と同一店舗に開設いたします。
- \*口座開設後に、ご通帳を登録住所へお送りいたします。
- \*口座開設取引時に、お取引確認事項申告書兼特定取引を行う者の届出書 のご提出、及び公的確認資料の送付をお願いする場合があります。

### ●照会

外貨普通預金・外貨定期預金口座の残高、入出金明細、取引内容の照会、取 引の取消ができます。

\*取引の取消は、当日(銀行営業日)9:00~15:00の間の取引については できません。当日(銀行営業日)15:00~処理予定日9:00までのお取引 については、処理予定日9:00まで取消が可能です。

## ● 外貨為替レート通知サービス

お客様が指定する外国為替レートに達した場合、代表Eメールアドレス宛に 電子メールにてお知らせいたします。

#### 取引に関するご注意

- ○外貨預金口座をすでに開設済みの場合は、開設店舗にある円貨普通預金を本人口 座に登録してください。
- ○外貨預金取引を開始する場合、インターネット/ビンキング「投資信託・外貨預金サービス利用設定」メニューより、利用設定が必要です。 インターネット/ビンキングでお取引いただける外貨定期預金商品は、「スーパー米
- ○インターネットパンキングでお取引いただける外貨定期預金商品は、「スーパー米 ドル定期預金」「スーパーユーロ定期預金」「スーパー豪ドル定期預金」となります。 ○適用相場
- 当日(銀行営業日)0:00~15:00まで…当日の当行所定の為替相場、金利
   当日(銀行営業日)15:00~翌営業日前日の24:00まで… 翌営業日の当行所定の為替相場、金利
- ○預入資金の引落、払出資金の入金時刻は、操作時間によって異なります。
- ・当日(銀行営業日)9:00~15:00の場合…原則 当日15:00~16:00
   ・当日(銀行営業日)15:00~翌営業日9:00までの場合…原則 翌営業日の当行 為替相場公示後以降

18

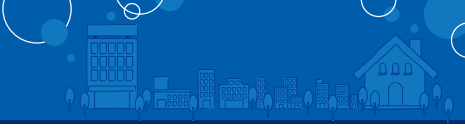

# 投資信託

# NE投

6

6

## ●募集·購入注文

インターネット投資信託で取扱うファンドの購入のお手続きができます。

- \*金額指定によるお手続きとなります。
- \*取引限度額は1日あたり1億円未満(1回あたりも同額)です。

## ●解約注文

当行にお預けいただいているファンドの解約のお手続きができます。 \*一部お手続きができないファンドがございます。

\*「全部解約」「口数指定解約」のどちらかの方法をお選びいただけます。

#### ●積立投信申込

積立投資信託の新規申込、各種変更申込ができます。

#### ●口座開設

投資信託振替決済口座の開設申込ができます。

- \*申込受付後に、当行より口座開設申込書、マイナンバー提供書兼通知書、お取 引時確認事項申告書兼特定取引を行う者の届出書を登録住所へお送りいたし ます。申込書等に署名、ご捺印のうえ、当行所定の本人確認資料とともにご返 送ください。
- \*当行より申込書発送後、お客様より1ヶ月以上ご返送がない場合は、お申込み をお断りいたします。また、この他にも当行の総合的判断により、場合によっ てはお申込みをお断りする場合があります。

#### 取引に関するご注意

- ○当行と既に投資信託取引を行っている場合、投資信託指定預金口座を本人口 座へ登録してください。
- ○投資信託取引を開始する場合、インターネットバンキング「投資信託・外貨預金 サービス利用設定」メニューより、利用設定が必要です。
- ○インターネットバンキングでの購入資金の引落、換金資金の入金は、当日扱いの場合、原則14:00~15:00の間に行います。翌営業日扱いの場合、翌営業日の14:00~15:00の間に行います。
- ○インターネットによるお取引と電話によるお取引では、取扱い内容に相違がご ざいますので事前にご確認ください。

## ●電子帳票交付「Ne投プレミアム」

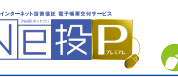

当行から交付する書類(取引報告書、取引残高報告書、その他のご案内等) を郵送に代えて、インターネットバンキングログイン後の画面上で閲覧し、ご 確認いただくことができます。

本サービスのご利用には、インターネットバンキングにログインのうえ、電子 帳票交付「Ne投プレミアム」メニューよりお申込が必要となります。 \*一部対象とならない書類があります。

## 個人向け国債取引

本人口座に登録されている債券取引口座において、個人向け国債の購入、売却、 保有銘柄照会ができます。

#### ●取扱商品

「個人向け利付国庫債券(変動・10年)」、「個人向け利付国庫債券(固定・5年)」 および「個人向け利付国庫債券(固定・3年)」

#### ●購入注文の上限 1回あたり1,000万円です。

●保有銘柄照会

個人向け国債以外の公共債も可能です。

#### 取引に関するご注意

- 購入資金の引落しは、操作時間により異なります。
- ・当日(銀行営業日)0:00~15:00まで・・・原則15:00~16:00
- ・当日(銀行休業日)15:00~翌営業日前日の24:00まで…翌営業日15:00~16:00

## カードローンサービス

本人口座に登録されているカードローン口座で以下の取引ができます。

- ※ 「お借入・ご返済」
- ※ 「入出金明細照会」
- ※ 「契約内容照会」
- ※ 「ご依頼内容照会」

## ●カードローンのお借入・ご返済

事前にお届けのカードローン口座からのお借入・ご返済のお取引ができます。 ※ご返済は、一部返済または全額返済から選択可能です。但し一部返済は、元 金のみの返済となり、利息分のご返済はできません。

※一部返済をされた場合でも、毎月返済は行われます。

※毎月返済が遅延している場合は、お借入・ご返済はお取扱いできません。

## ●カードローンの入出金明細照会

事前にお届けのカードローン口座の入出金明細が確認できます。 ※前々月までの明細を表示しています。

## ●カードローンの契約内容照会

事前にお届けのカードローン口座のご契約内容(毎月の返済日やお借入残高、 お借入可能額など)が確認できます。

## ●カードローンのご依頼内容照会

NCBダイレクトでお取引されたお借入・ご返済の依頼内容が確認できます。

3

6

20

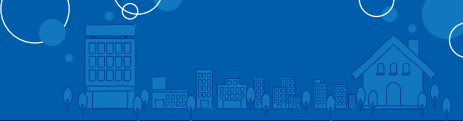

本人口座に登録されている預金口座を返済用口座としている個人ローンに ついて以下の取引ができます。

- \*当行所定の住宅ローンの全額繰上返済、一部繰上返済(一部 繰上返済は1万円から可能)
- \*当行所定の住宅ローンの金利種類変更(固定金利再選択、変 動金利から固定金利への金利変更)
- \*当行所定の住宅ローン及び当行所定の無担保ローン(証書貸 付型)の契約内容照会(前営業日時点)
- ※元金均等返済型のローンや保証会社等によりご利用いただけないローンがございます。お取扱対象商品については、当行ホームページもしくはお取引店窓口にてご確認ください。
- ●住宅ローン金利変更·繰上返済取扱手数料(消費税等含む)

|                                 | 店頭受付        | インターネット<br>バンキング受付 |
|---------------------------------|-------------|--------------------|
| 住宅ローン金利変更手数料<br>(金利選択型で固定金利を選択) | 5,500円(注1)  | <b>4</b> 00 ¥3     |
| 住宅ローン繰上返済手数料<br>(一部繰上返済·全額繰上返済) | 11,000円(注1) | <b>無 科</b>         |

(注1)「NCB 建築名人」の店頭受付手数料です。(お取引の商品によっては、手数 料が異なる場合がありますので、店頭にてご確認ください。)また、店頭受付の場 合、固定期間中の繰上返済については別途違約金を申し受けることがございます。

## Web口座「ネットスタイル」

既にご登録の本人口座のうち、普通預金口座(含む総合口座定期預金)を通帳 を発行しない口座へお切替できます。

インターネットバンキングの『WEB口座「ネットスタイル」切替申込』メニューからお申し込みができます。

#### 申込対象口座 総合口座(普通預金·定期預金)·普通預金口座

※切替申込対象口座が以下に該当する場合はお切替ができません。 ・キャッシュカードを発行していない口座 ・各種事故届が設定されている口座 ・総合口座で貯蓄預金を開設されている口座 ・総合口座定期預金にマル限設定登録がある口座 ・既存の無通帳口座、カードローン口座

### ■ サービスの特徴

○最大37ヶ月の入出金明細を照会することができます。
 (口座登録日以降の明細のみ)
 \*平成29年4月1日以降の明細より、最大37ヶ月の照会が可能です。
 ○入出金明細の印刷やデータをダウンロード(CSV形式)することができます。

- ○メモ機能により、通帳に書き込む感覚で明細にメモ入力ができます。※全角50文字以内(ひらがな、カタカナ、英数字、記号可)
- ○所定のお取引きを、代表Eメールアドレスに電子メールにてお知ら せいたします。
  - \*お知らせ内容…キャッシュカード、デビットカード出金情報、振込入金情 報(振込入金、給与振込、年金振込等)、九州カード発行 VISAカード(オールインワンカード含む)のクレジット 代金お引落情報
- ○「ネットスタイル」口座を保有するとNCBポイントサービス\*20ポイント\*が付与されます。

#### ご注意

2

2

- ○お切替申込受付後のお取消はできませんので、よくご確認の上お申込 みください。
- ○お切替申込受付日の当日よりご利用が可能となります。
- ○総合口座定期預金取引は原則としてインターネットバンキングでのお取引 となります。
- ○お取引店の窓口にて、ネットスタイルを従来の通帳を発行する口座(有通帳口 座)に切替えることができます。
- ○NCBダイレクトの解約、本人口座からの解除またはキャッシュカードを解約される場合は、①有通帳口座にお切替えいただくか、もしくは②口座自体をご解約いただく必要があります。これらのお手続きはお取引店の窓口でのお手続きとなります。

## お取引状況照会

#### ■ お取引状況照会

お客さまの預り資産や取引推移をグラフで表示します。お客さまが保有 する預り資産の全体像を確認できます。また、他金融機関のお取引内容 を登録することで、合計金額を残高情報として表示できます。

### ■ ライフプランシミュレーション

お客さまの収入、家族構成などを入力することで「老後の必要資金」を試 算することができます。また、「お金の統計情報」では結婚、出産、教育、マ イホーム購入、入院・介護などライフステージごとに必要な家計支出の統 計値を確認することができます。

# <sup>[ご利用の手引き]パソコン編</sup> お申込みからご利用まで

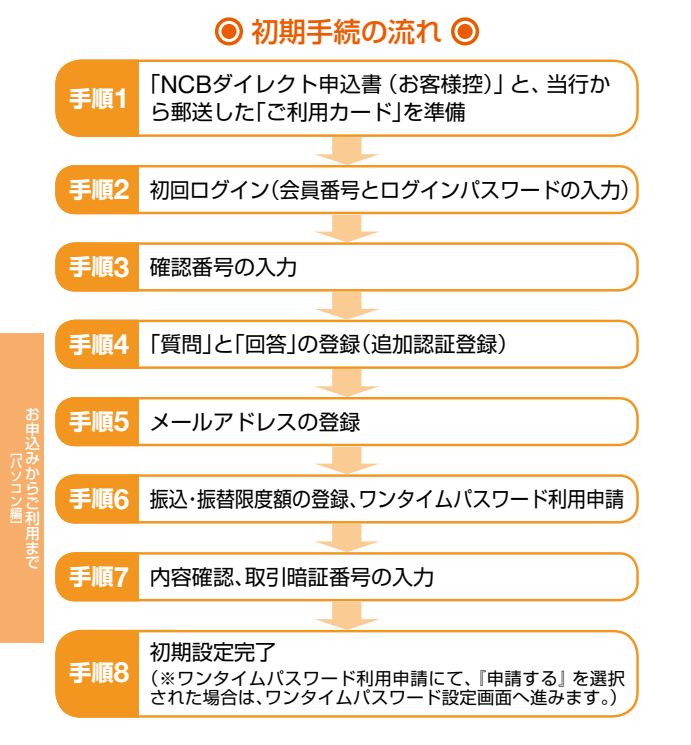

## ● サービス開始登録 ●

「NCBダイレクト申込書(お客様控)」と、当行から郵送した 「ご利用カード」(P3参照)をお手元にご用意ください。

■初めてご利用になる場合に必要なもの ・会員番号(ご利用カードに記載の10桁の数字) ・ログインパスワード(お申込み時に指定された4桁の数字) ・確認番号(ご利用カードに記載の10桁の数字から2つ) ・Eメールアドレス(お取引結果および商品のご案内などを送信します。) ・取引時証番号(お申込み時に指定された4桁の数字)

# ≣ 2 初回ログイン(会員番号とログインパスワードの入力)

- ② 当行ホームページのNCBダイレクト「ログイン」ボタンを クリックしてください。
- BNCBダイレクトのログイン画面が表示されますので、「会員番号」「ログインパスワード」を入力し、「ログイン」ボタンをクリックしてください。

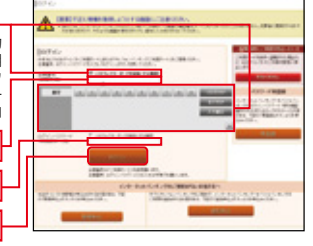

## <u> ご確認ください</u>

ログイン

「ログインパスワード」は「NCBダイレクト申込書(お客様控)」 で指定された4桁の数字を入力してください。 ネット申込の場合は申込画面で登録された4桁の数字を入力し てください。

# ▲ 3 確認番号の入力

「ご利用カード」をご参照のう え、指定された「確認番号」を2 桁で入力し、「次へ」ボタンをク リックしてください。

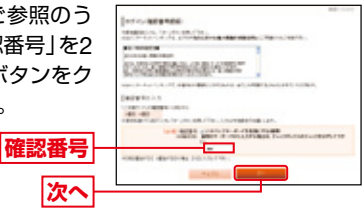

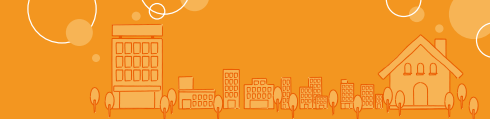

# 🌆 👍 「質問」と「回答」の登録(追加認証登録)

NCBダイレクトでは、お客さまご本人のアクセスであることを確認するため、普段NCBダイレクトへアクセスする環境を分析し、普段と異なる環境からのアクセスと判断した場合には、特別な質問(合言葉)による追加認証をさせていただきます。

追加認証時に使用する質問および回答を選択・入力し、「登録 する」ボタンをクリックしてください。

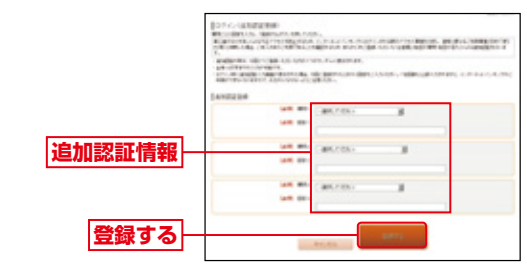

#### 🗥 ご確認ください

- ●質問・回答は3つすべて登録してください。
- ●回答は記号・スペース等の入力を避け、ひらがな・カタカナ・漢字での登録をおすすめします。
- ●質問はそれぞれ異なるものを3つ選択し、回答してください。
- ●回答は他人に推測されやすいものは避けてください。
- ●追加認証の回答を一定回数誤入力すると、本サービスのご利 用ができなくなりますので、お忘れにならないように注意し てください。
  - ※ご利用再開にあたっては当行所定のお手続きが必要となりますの で、裏表紙の「ダイレクト営業室」までご連絡ください。
- ※普段と異なる環境からのアクセスと判断した場合はログインの際に 下記の画面が表示されます。

表示された質問に対する回答(手順4で登録した回答)を入力してください。

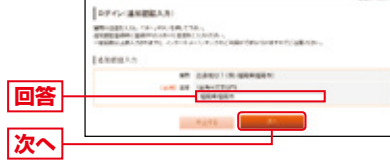

# 5 メールアドレスの登録

「メールアドレス」を登録してください。 お取引の受付確認や処理結果を電子メールでご案内いたします。 「メールアドレス」を入力し、「次へ」ボタンをクリックして ください。

※メールアドレスは、半角英数字64文字以内のものを入力してください。 ※電子メールは、定期的にチェックしてください。

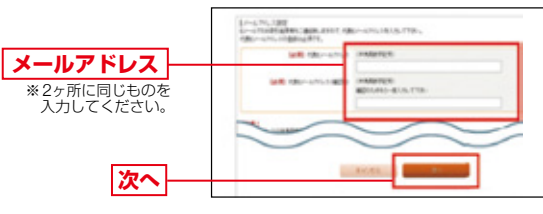

「パソコン編」 お申込みからご利用まで

※メールアドレス等については、当行からの通知·ご案内などに使用させて いただきます。

※メール設定について

スマートフォンまたは携帯電話のメールアドレスを登録される方で、イ ンターネット経由のメールを、受信拒否になるよう設定されている場合 は、スマートフォンまたは携帯電話の「ドメイン指定受信機能」により、 「webcenter.anser.or.jp」「ncbankdirect.com」「ncbank.co.jp」「otpauth.net」のドメインが受信できるよう設定を変更してください。

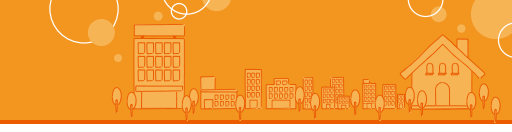

# ■ 6 振込・振替限度額登録、ワンタイムパスワード利用申請

▲「一日あたりの振込·振替限度額」を登録してください。

※0万円とした場合、振込・振替はできません。

※振込・振替限度額は、インターネット・モバイルバンキング共通の値と なります。

※振込・振替限度額は適切な値を設定してください。

#### ⑤「ワンタイムパスワード」の利用有無を選択して下さい。

※ワンタイムパスワードとは

ー度だけ有効な使い捨てのパスワードのことです。 「取引暗証番号」または「ログインパスワード」に加えて、スマートフォ ン・携帯電話または専用のパスワード生成機に表示される「ワンタイ ムパスワード」をパソコン・スマートフォンのインターネットバンキ

ングの画面から入力し本人認証することで不正取引に対するセキュ リティを高めます。

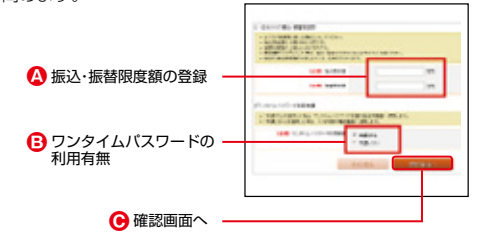

● 入力内容を確認後、「確認画面へ」ボタンをクリックしてください。

## [7] 内容確認、取引暗証番号の入力

登録内容を確認の上、申込時に指定の「取引暗証番号」を入力 し、「登録する」ボタンをクリックしてください。

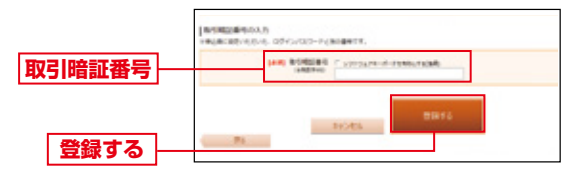

サービス開始登録(お客様情報登録完了)画面が表示されますので、内容をご確認のうえ、「次へ」ボタンをクリックすると、NCBダイレクトメニュー画面(P30)が表示されます。

## 🧥 ご確認ください

「取引暗証番号」は「NCBダイレクト申込書(お客様控)」で指定 された4桁の数字を入力してください。 ネット申込の場合は申込画面で登録された4桁の数字を入力し てください。

# [ [ ] ] ] ] [ ] ] ] [ ] ] ] ] ] [ ] ] ] [ ] ] [ ] ] ] [ ] ] ] [ ] ] [ ] ] [ ] ] [ ] ] [ ] ] [ ] ] [ ] ] [ ] ] [ ] [ ] ] [ ] [ ]

手順 (6) のワンタイムパスワード利用申請にて、『申請しない』 を選択された場合

登録完了画面が表示されますので「次へ」をクリックし、NCB ダイレクトメニュー画面(P30)が表示されます。

### 手順 6 のワンタイムパスワード利用申請にて、『申請する』を 選択された場合

ワンタイムパスワード設定画面が表示されますので「ワンタイムパスワード利用申込み」、「ワンタイムパスワード利用開始」 を実施し、NCBダイレクトメニュー画面へお進みください。 ※ワンタイムパスワードのご利用方法(P31)を参照ください。

#### ■ワンタイムパスワードとは

ー度だけ有効な使い捨てのパスワードのことです。 「取う暗証番号」または「ログインパスワード」に加えて、スマートフォン・ 携帯電話または専用のパスワード生成機に表示される「ワンタイムパス ワード」をパソコン・スマートフォンのインターネットバンキングの画面 から入力し本人認証することで不正取引に対するセキュリティを高めます。

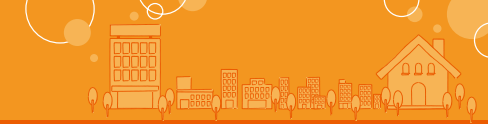

# ● □ グイン ●

# **聶** 1 ログイン

- ④当行ホームページのNCBダイレクト「ログイン」ボタンを クリックしてください。
- BNCBダイレクトのログイン画面が表示されますので、「会員番号」「ログインパスワード」を入力し、「ログイン」ボタンをクリックしてください。

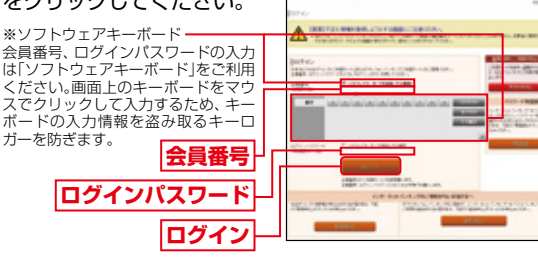

# 2 確認番号の入力

「ご利用カード」をご参照のう え、指定された「確認番号」を2 桁で入力し、「次へ」ボタンをク リックしてください。

| 1000   | 101110                                                                                                    |                                                                                                    |             |                                                                                                    |  |
|--------|----------------------------------------------------------------------------------------------------|----------------------------------------------------------------------------------------------------|-------------|----------------------------------------------------------------------------------------------------|--|
| 10.00  | 10. 7 10.00                                                                                                    | 01                                                                                                    |             |                                                                                                    |  |
| -      | and a second second sec |                                                                                                    | -           |                                                                                                    |  |
| 6.6    | 1000                                                                                                    | (Section of the section of the secti |             |                                                                                                    |  |
| -      |                                                                                                    | -                                                                                                    | *1.10812.04 | 100 C 100 C |  |
| (aire) | an in the                                                                                                    |                                                                                                    |             |                                                                                                    |  |
| -      |                                                                                                    |                                                                                                    |             |                                                                                                    |  |
|        | 110.00                                                                                                    | te ganeta                                                                                                    | 1.011217    | on carrier                                                                                                    |  |
|        |                                                                                                    | PROVED                                                                                                    |             |                                                                                                    |  |
|        |                                                                                                    | -                                                                                                    |             |                                                                                                    |  |
|        |                                                                                                    |                                                                                                    |             |                                                                                                    |  |

## <u> ご確認ください</u>

確認番号 次へ

●ログインパスワードは4~12桁の数字(半角英数字記号混 在)に変更可能です。セキュリティ向上のため、申込当初の4 桁数字からの変更をおすすめいたします。

●ログインパスワード、確認番号等の暗証情報は複数回連続し て誤った数字を入力されると、ロック状態となりログインで きなくなりますのでご注意ください。

#### 「ご利用カード」を紛失または盗難された場合や パスワードをお忘れになった場合

「ご利用カード」を紛失または盗難された場合や、「ログインパスワード」「取引暗証番号」をお忘れになった場合は、速やかに 裏表紙の「ダイレクト営業室」までご連絡ください。

# 

NCBダイレクトメニュー画面が表示されます。

| Ver 80855              | B-2-80                                   | 1 LUYA          | 100          |                |             |                                                                                                 |
|------------------------|------------------------------------------|-----------------|--------------|----------------|-------------|-------------------------------------------------------------------------------------------------|
| @ 1+7 H.M.             | RO-AMPLO<br>BA                           | 2 2 2 2 2 2 2   | RING POTON   | BREE 2         | 119-CA C    | REAL PROPERTY.                                                                                  |
|                        |                                          |                 |              |                |             | 総行大学 格<br>いうもこその私のからこのの                                                                         |
| Attack New             |                                          |                 |              |                |             | NODEイントサービス開                                                                                    |
| 2012年0月11日<br>シキングとなりま | NOR-MERCACH                              | リニューアルリエ        | 「便利に         | 使いの早いインク       | 214 4 8 - 1 | 27-29/212                                                                                       |
|                        |                                          |                 |              |                |             | ポイント数122                                                                                        |
| 10812555               |                                          |                 |              |                |             | 100年40年9-103の課題<br><550                                                                         |
|                        |                                          |                 |              |                |             | ニメッセージボックス                                                                                      |
|                        |                                          |                 |              |                |             | <ul> <li>重要な約365元</li> <li>第2元(100元305元)</li> <li>スペテキシスの未知らせ</li> </ul>                        |
|                        |                                          |                 |              |                |             | *(122-FEEDAM:                                                                                   |
| 2010年一覧<br>第4日日: 200   | • 1848                                   |                 |              |                |             | <ul> <li> <u>■日本らられ知らせ</u> </li> <li> <u>フニューアムのお知らせ</u> </li> </ul>                            |
| 本店営業部                  |                                          | 1234567         | 12,2         | 45.678 19      | 158         | #2018007478M                                                                                    |
| RANGON OF              | GL ANDROAM                               | et al           |              |                |             | 2010ko Azoli 146koinae<br>2010ko Anaji 446koinae<br>2010ko Anaji 146koisae                      |
| 本店営業部                  |                                          | 1234567         | 1.3          | 194.567 PL 16  | 15.8        | FRC 4 100.2                                                                                     |
| Restaura               | C. Barthood                              | NUM.            |              |                |             | Call, P B. PP 0.4<br>data, tars 1234587890123456<br>904a/a, tars 12345878901234<br>4000000, com |
| 福岡支店                   | 1.4                                      | 0123456         | 1            | 23.456 Fl Rd   | 15.6        |                                                                                                 |
| Rotantes               | Contractory and a second                 |                 |              |                |             |                                                                                                 |
| 博多支店                   |                                          | 0012346         |              | 12,345 (7) (8) | 158         |                                                                                                 |
| RANGON OF              | G. Bellioned<br>RA BE ARS<br>Rectromesis | esa             |              |                |             |                                                                                                 |
| 入出金明細                  |                                          |                 |              |                |             |                                                                                                 |
| 本店営業部                  | 123450<br>REES.                          |                 |              |                |             |                                                                                                 |
| -                      | AUTOM                                    |                 | MAC.         |                |             |                                                                                                 |
| 001 allena             | 10.0005                                  | - 83            | -17<br>18±14 | 440.000/8      |             |                                                                                                 |
| EA añotre              | 10,00013                                 | - 80            | A PER        | ********       | P-89500     |                                                                                                 |
| our adapte             | 10,00019                                 | - #2            | A            | 430,000(*)     | 10          |                                                                                                 |
| ous advice             | 10,000/71                                | - 82            | A            | 420,00009      |             |                                                                                                 |
| 004 0.0x0.0            | 10,000/9                                 | - 80            | A            | 410,00001      |             |                                                                                                 |
| -045-000               | _ 11                                     | 1.500,000FR 3.8 | RAN A        | 13,000,000(7)  |             |                                                                                                 |
| A718++1045             | BRCF.                                    |                 |              | as Bastley     | attender a  |                                                                                                 |
|                        |                                          |                 |              | A11455601      | 10111110    |                                                                                                 |

## <u>∩</u> ご確認ください

NCBダイレクトを終了する場合、またはご利用中にパソコンから離れる場合は、必ず「ログアウト」を行ってください。

# ● ワンタイムパスワードご利用の流れ ●

パソコンでNCBダイレクトをご利用のお客さまはワンタイムパスワードを併せてご利用いただくことで、より安全にお取引いただけます。 ワンタイムパスワードとは、1分毎に変化するパスワードをいいま す。当行では、スマートフォン・携帯電話に取り込むアプリ形式、また は専用のパスワード生成機を利用する形式で「ワンタイムパスワー ド」をご提供いたします。ワンタイムパスワードをご利用される場合 は、以下の3つのステップの作業が必要となります。 \*\*ワンタイムパスワードを複数契約することはできません。

#### ワンタイムパスワード利用申込み Step1 パソコンからNCBダイレクトにログインし、ワンタイムパスワー

ド設定画面よりワンタイムパスワード利用申込を実施します。

#### ワンタイムパスワードの利用設定 ・ワンタイムパスワードアプリをご利用の場合

スマートフォンまたは携帯電話宛にメール送信されたURLから 「ワンタイムパスワードアブリダウンロード」を行い、ダウンロー ドしたアプリケーションの初期設定を実施します。

・専用のワンタイムバスワード生成機をご利用の場合 当行からキーホルダー型のワンタイムパスワード生成機を銀行届 出住所に郵送させていただきます。(到着までに通常3週間前後か かります。)

### ワンタイムパスワード利用開始

パソコンからNCBダイレクトにログインし、ワンタイムパスワード申 請内容選択画面よりワンタイムパスワード利用開始を実施します。

## ワンタイムパスワードの 詳しい利用方法はこちら

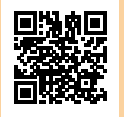

https://www.ncbank.co.jp/benri/direct/otp/

Step2

Step3

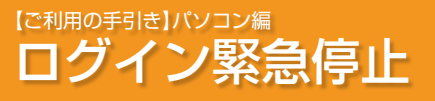

で利用の手引き」スマートフォン編
お申込みからご利用まで

# ● ログイン緊急停止 ●

セキュリティ強化のため、インターネットサービスの利用を停止す るログイン緊急停止を行うことができます。

### (1) 「緊急利用停止」をクリック

ログイン画面の「緊急利用停止」ボタンをクリックしてください。

| and the second second sec                                                                                                    |                                 |                                                                                                    |
|----------------------------------------------------------------------------------------------------|---------------------------------|----------------------------------------------------------------------------------------------------|
| A                                                                                                    | A STATISTICS                    |                                                                                                    |
| to the second second se | and a street.                   | -                                                                                                    |
| Service Science                                                                                                    |                                 | 12.77.80                                                                                                    |
| SHE CONTRACT                                                                                                    |                                 | The Real Property lies:                                                                                                    |
|                                                                                                    |                                 | 100010-000                                                                                                    |
|                                                                                                    |                                 | S. States                                                                                                    |
|                                                                                                    |                                 | and the local division of the local division of the local division |
|                                                                                                    | A DESCRIPTION OF TAXABLE PARTY. |                                                                                                    |
| Contraction of the second second                                                                                                    | -                               | and the second second se                                                                                                    |
| and the second second                                                                                                    | _                               |                                                                                                    |

緊急利用停止

## 2 利用者特定方法を選択

ログイン緊急停止 (利用者特定方法選択) 画面で特定方法を 選択後、「次へ」 ボタンをクリック

してください。

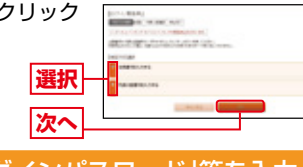

# 3 「会員番号」「ログインパスワード」等を入力

「会員番号」および「ログインパスワード」を入力し、「確認画 面へ」ボタンをクリックしてください。

※前画面の利用者特定方法で「代表口座番号」を選択した場合は、「店番」「口座番号」「ログインパスワード」を入力してください。

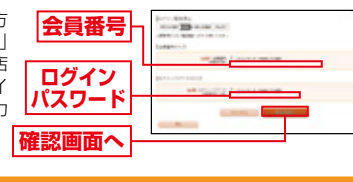

## 長 4 「取引暗証番号」を入力

▲ 緊急停止についての注意事項を確認後、「取引暗証番号」を入

カし、「実行する」 ボタン クしてください。

| ホタンをクリッ | Contraction of the Contraction of the Contraction o             |   |
|---------|----------------------------------------------------------------------------------------------------|---|
|         |                                                                                                    |   |
| 取引暗証番号  | UNER<br>Paratela es en es al de la cola della de de la colara e<br>la colara de la colara de la colara e<br>la colara de la colara de la colar<br>colara de la colara de la colara de la colara de la colara de la colara de la colara de la colara de la colara de la colara de la colara de la colara de la colara de la colara de la colara de la colara de la colara de la colara de la c | 1 |
| 実行する    |                                                                                                    |   |

・ ログイン緊急停止(結果確認)画面が表示されますので、内容を確認してください。

※ログイン緊急停止を解除する場合は裏表紙の「ダイレクト営業室」ま でお問合せください。

## 西日本シティ銀行のホームページへアクセスしてください。

# ご利用まで

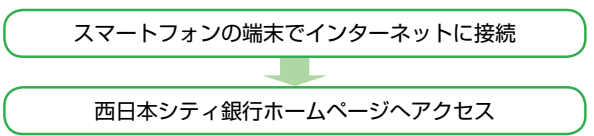

# NCBダイレクトをご利用いただくためには、サービス開始登録をインターネット上で行っていただきます。

#### スマートフォンでお取引される際はワンタイムパスワードの 利用が必須となります。

※既に、パソコンでのお取引においてパスワード等を登録済のお客さまは、 スマートフォンでログイン後、手順7、8のワンタイムパスワード利用申請・ワンタイムパスワードアプリのダウンロードを行ってください。

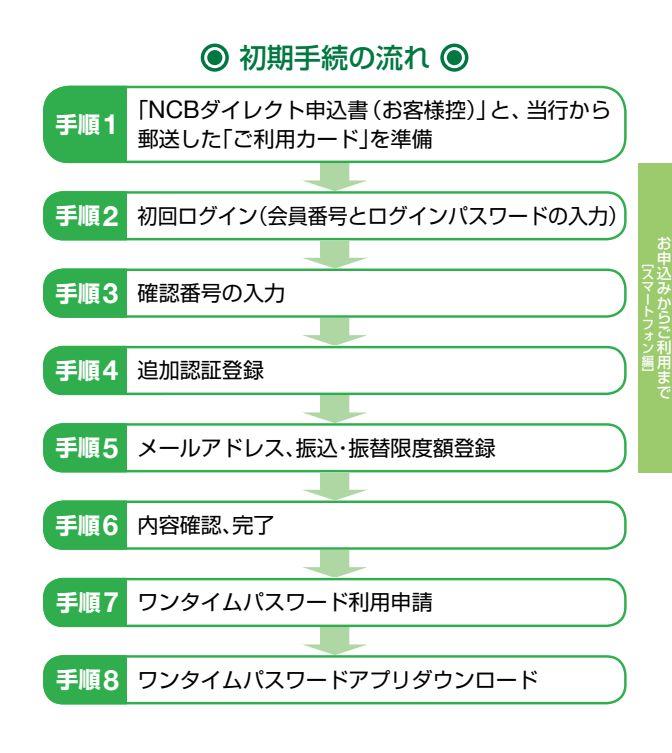

# ● サービス開始登録 ●

# ■ ① 「NCBダイレクト申込書(お客様控)」と、 ■ ① 当行から郵送した「ご利用カード」を準備

「NCBダイレクト申込書(お客様控)」と、当行から郵送した 「ご利用カード」をお手元にご用意ください。

#### ■初めてご利用になる場合に必要なもの

- ・会員番号(ご利用カードに記載の10桁の数字)
- ・ログインパスワード(お申込み時に指定された4桁の数字)
- ・確認番号(ご利用カードに記載の10桁の数字から2つ)
- ・Eメールアドレス(お取引結果および商品のご案内などを送信します。)
   ・取引暗証番号(お申込み時に指定された4桁の数字)

# 1 2 初回ログイン(会員番号とログインパスワードの入力)

- ③ 当行ホームページのNCBダイレクト「ログイン」ボタンを タップしてください。
- B NCBダイレクトのログイン画面が表示されますので、「会

会員番号

ログイン

ログインパスワード

員番号」「ログインパスワード」を入力 し、「ログイン」ボタンをタップしてく ださい。

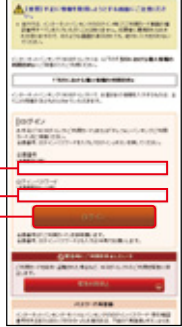

※「緊急停止」ボタンをタップすると、インター ネットバンキング/モバイルバンキングの ログイン緊急停止を行うことができます。 (P33手順2以降参照)

## <u> ご</u>確認ください

「ログインパスワード」は「NCBダイレクト申込書(お客様控)」 をご確認のうえ、入力してください。

ネット申込の場合は申込画面で登録された4桁の数字を入力し てください。

# ■ 3 確認番号の入力

「ご利用カード」をご参照の うえ、指定された「確認番 号」を入力し、「次へ」ボタン をタップしてください。

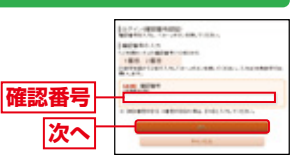

# **【**4 追加認証登録

NCBダイレクトでは、お客さまご本人のアクセスであることを確認するため、普段NCBダイレクトへアクセスする環境を分析し、普段と異なる環境からのアクセスと判断した場合には、特別な質問(合言葉)による追加認証をさせていただきます。

追加認証時に使用する質問および回答を選択・入力し、「登録 する」ボタンをタップしてください。

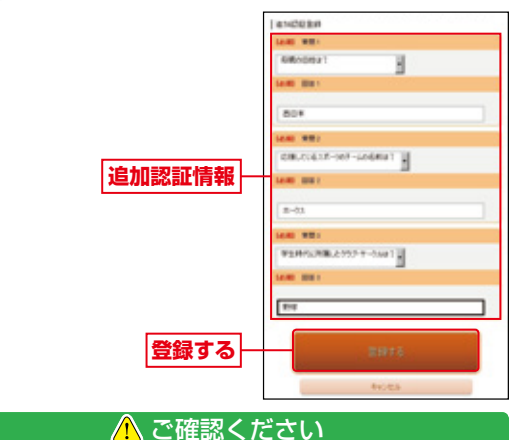

- ●質問・回答は3つすべて登録してください。
- ●回答は記号・スペース等の入力を避け、ひらがな・カタカナ・漢 字での登録をおすすめします。
- ●質問はそれぞれ異なるものを3つ選択し、回答してください。
- ●回答は他人に推測されやすいものは避けてください。
- ●追加認証の回答を一定回数誤入力すると、本サービスのご利 用ができなくなりますので、お忘れにならないように注意し てください。

※ご利用再開にあたっては当行所定のお手続きが必要となります。

※既にモバイルバンキング(携帯電話でのお取引)で、メールアドレス、 振込・振替限度額等の登録を済まされている方は、P38手順7へお進み ください。

※普段と異なる環境からのアクセス と判断した場合は右記の画面が表示されます。 表示された質問に対する回答(事前 に手順4で登録した回答)を入力し てください。

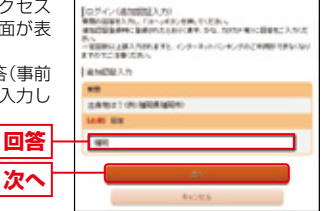

# <sup>[ご利用の手引き]スマートフォン編</sup> お申込みからご利用まで

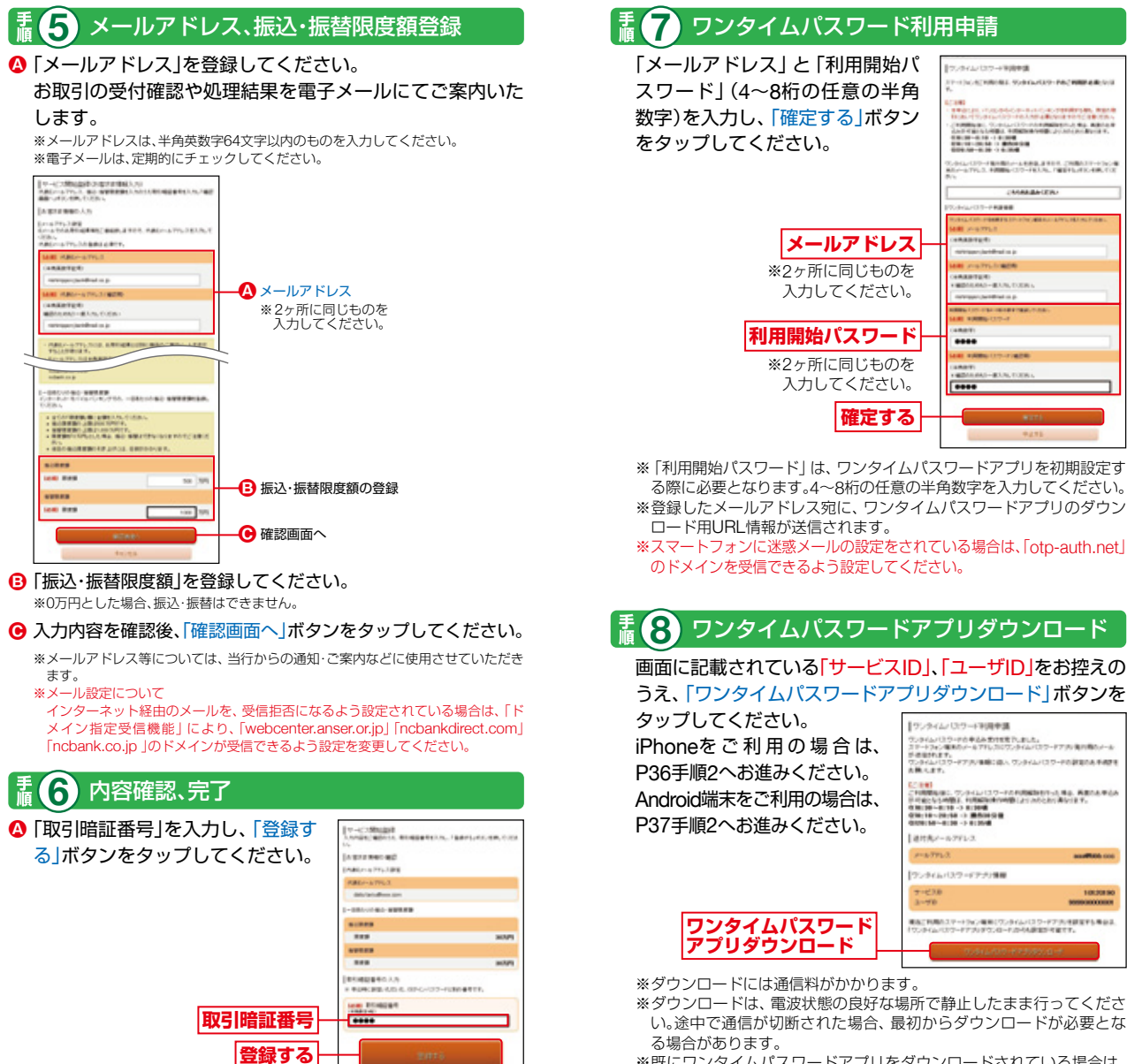

- B お客様情報登録完了画面が表示されますので、内容をご確認のうえ、「次へ」ボタンをタップしてください。
- ※既にワンタイムパスワードアプリをダウンロードされている場合は、 この操作は必要ありません。(P31の「ワンタイムパスワードのご利用 方法」をご参照ください。)

37

# [ご利用の手引き]スマートフォン編 お取引の開始

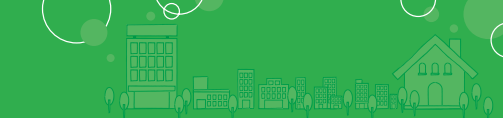

# ● ログイン ●

お手元に、ワンタイムパスワードアプリを実行した状態で、スマートフォンをご用意ください。

【ワンタイムパスワードでログインする場合】

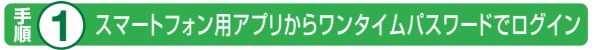

スマートフォン用アプリで「ログイン (ワンタイムパスワード)」ボタンをタップしてください。

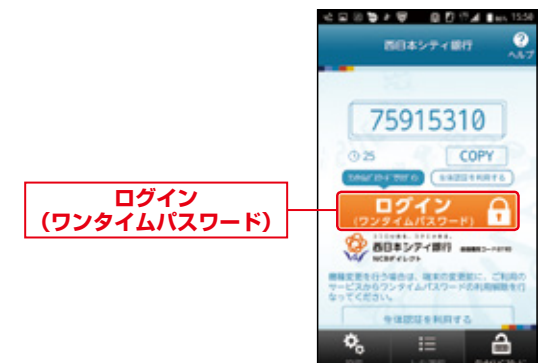

## 【スマートフォンの生体認証機能でログインする場合】

## ■ 1 スマートフォン用アプリから生体認証利用設定を選択

スマートフォン用アプリの「生体認証を利用する」 ボタンを タップしてください。

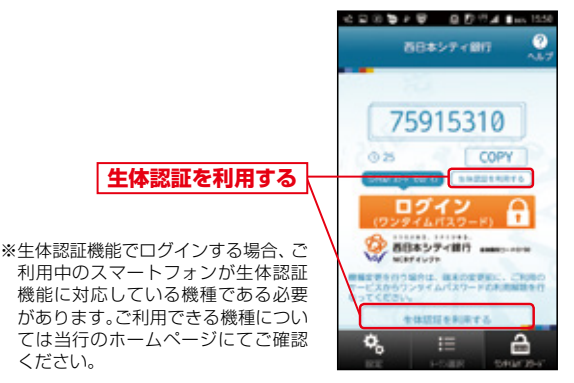

## 2 生体認証操作

### スマートフォンの生体認証操作を行ってください。

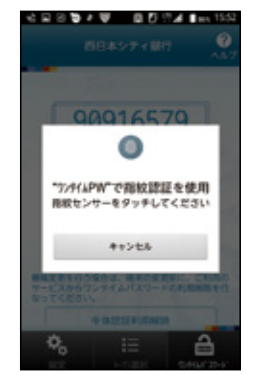

※生体認証の操作は、ご利用中のスマー トフォンにより異なります。

「盂2」 ログイン

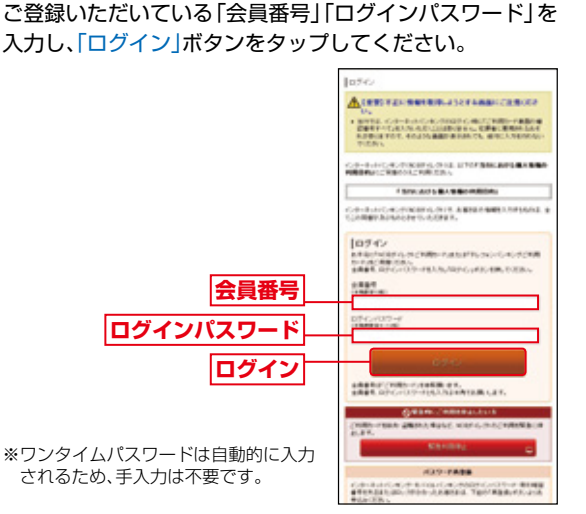

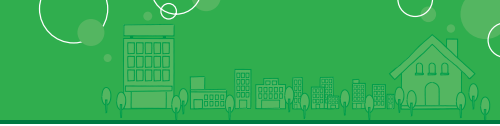

# ↓ 3 生体認証の利用設定

ご登録いただいている「会員番号」「ログインパスワード」を 入力し、「登録」ボタンをタップしてください。

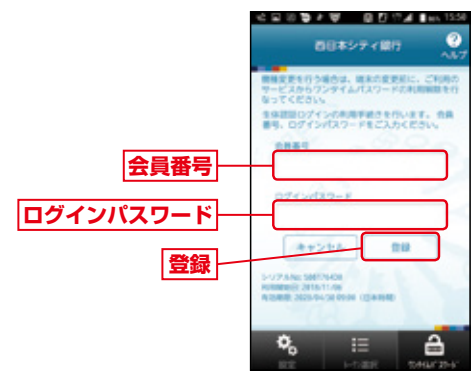

## 【4 生体認証機能でログイン】

スマートフォン用アプリで「ログイン (生体認証)」 ボタンを タップし、生体認証操作を行ってください。

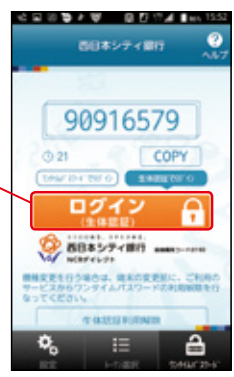

### ログイン(生体認証)

※利用設定を行った後はスマートフォ ンの生体認証操作のみでログインで きます。
※ログインボタンの上にある「ワンタイ ムパスワードでログイン」をタップす ると、ログイン方法がワンタイムパス ワードに切り替わります。

### 「ご利用カード」を紛失または盗難された場合や パスワードをお忘れになった場合

「ご利用カード」を紛失または盗難された場合や、「ログインパ スワード」「取引暗証番号」をお忘れになった場合は、速やかに 裏表紙の「ダイレクト営業室」までご連絡ください。

# ● メニュー画面 ●

↓ NCBダイレクトメニュー画面

000

0

ABSLATA

NCBダイレクトメニュー画面が表示されます。 画面の左上にある

「お取引」メニューボタンより、各種お取引や登録情報変更 を行うことができます。

| And the second second                                                                                                    |                                                                                                    | 4.                     |                            |
|----------------------------------------------------------------------------------------------------|----------------------------------------------------------------------------------------------------|------------------------|----------------------------|
| states installing the                                                                                                    |                                                                                                    | Second Street or other |                            |
| #807 C.O.R                                                                                                    |                                                                                                    | 2012401                | RINE THEATENE              |
|                                                                                                    | リナー表示                                                                                                    | 1位置1                   |                            |
|                                                                                                    | 1840                                                                                                    |                        |                            |
| 10.000.000                                                                                                    |                                                                                                    |                        |                            |
| ######################################                                                                                                    | 084                                                                                                    |                        |                            |
|                                                                                                    |                                                                                                    |                        |                            |
| -                                                                                                    |                                                                                                    |                        |                            |
| 3-96-003-9                                                                                                    | ***                                                                                                    |                        |                            |
| NOB16297-628                                                                                                    |                                                                                                    |                        |                            |
| 28-9858                                                                                                    |                                                                                                    |                        | 1                          |
| NAME AND ADDRESS                                                                                                    |                                                                                                    |                        |                            |
| LAND-MENTA                                                                                                    |                                                                                                    |                        |                            |
| * BAANOR                                                                                                    |                                                                                                    |                        |                            |
| * BATISANSE                                                                                                    |                                                                                                    |                        |                            |
| *X/7222088868                                                                                                    |                                                                                                    |                        |                            |
| * COOLEREAR                                                                                                    | LL L                                                                                                    |                        |                            |
| BRIDGRAMGE.                                                                                                    |                                                                                                    |                        |                            |
| · DIA-7AGAMO                                                                                                    |                                                                                                    |                        |                            |
| 18808-N                                                                                                    |                                                                                                    |                        |                            |
| 8-194- R06 V 18                                                                                                    |                                                                                                    |                        |                            |
| 本店営業部                                                                                                    |                                                                                                    |                        |                            |
| Pulling tilling a                                                                                                    | ALC: NO.                                                                                                    |                        |                            |
| Nome                                                                                                    |                                                                                                    |                        | 12.345.67871               |
| MERCEN IN ROLD                                                                                                    | Transs                                                                                                    |                        |                            |
| 本店営業部                                                                                                    | A 1234567                                                                                                    | -                      |                            |
| 4-133-05 FURSU 1<br>Remit                                                                                                    | Automos                                                                                                    | NO.                    | 120456291                  |
| NAME AND ADDRESS OF REAL                                                                                                    | an I man of the                                                                                                    |                        |                            |
| 備両支店 ■書                                                                                                    | 012454                                                                                                    |                        |                            |
| ALL REAL PROPERTY AND INCOME.                                                                                                    | the second second second second second second second second second second second second second second second se                                                                                                    |                        |                            |
| Automatics Pallace of Bearing                                                                                                    | and and a second second                                                                                                    |                        | 123,45679                  |
| Barenti<br>Material Index (1990)                                                                                                    | intern in                                                                                                    |                        | 123,45429                  |
| #####################################                                                                                                    | 000,7540                                                                                                    |                        | 123,45629                  |
| Hartaden er hend<br>Hertaden er hend<br>Høszis fallen er hend<br>Høszis fallen er                                                                                                    |                                                                                                    | ±₽.                    | 123,45429                  |
| Hold Street Fuller, I<br>Marmall<br>開多支店 書通<br>HSS支店 Fuller, I<br>Marmall                                                                                                    |                                                                                                    | ≝¢.                    | 123,45429                  |
| 1933-Co FORGA CARACTERIA                                                                                                    |                                                                                                    | ¥0.                    | 12,4687                    |
| Autore for a second second sec                                                                                                    |                                                                                                    | ¥0.                    | 12,4689                    |
| наталия нако<br>наказана нако<br>изглана нако<br>изглана нако<br>изглана нако<br>наказана на нако<br>Алалия<br>изглана на нако<br>Алалия<br>изглана на нако<br>Алалия                                                                                                    | 17296556<br>0082546<br>1027246<br>1729656<br>17296567<br>12296567                                                                                                    | ¥₽,                    | 12,4687                    |
| натария<br>ната<br>ната<br>ната<br>ната<br>ната<br>ната<br>ната<br>нат                                                                                                    | андана и<br>анидина<br>различно-<br>примани<br>примани<br>и нернеже<br>с продержити<br>с продержити                                                                                                    | ¥₽,                    | 12,4647                    |
| натария накала на накала<br>накала<br>накала на накала<br>накала на накала<br>накала на накала<br>накала на накала<br>да на накала на накала<br>да на накала на накала<br>на накала на накала<br>накала на накала<br>на накала на накала<br>на накала на накала<br>накала на накала на накала<br>накала на накала на накала<br>накала на накала на накала<br>накала на накала на накала<br>накала на накала на накала<br>накала на накала на накала на накала<br>накала на накала на накала на накала<br>накала на накала на накала на накала<br>накала на накала на накала на накала<br>накала на накала на накала на накала<br>накала на накала накала на накала на накала<br>накала на накала на накала на накала на накала<br>накала накала на накала на накала на накала накала на накала на накала на накала на накала на накала на накала<br>накала накала накала накала на накала на накала накала на накала на накала накала на накала на накала на накала<br>накала накала накала накала накала накала накала накала накала накала накала на накала накала накала на накала накала накала накала накала накала накала накала накала на накала на накала накала нак                                                                                                    | 0172405.0<br>0017240<br>0122405.0<br>0122405.0<br>0<br>0122405.0<br>0<br>0122405.0<br>0<br>0122405.0<br>0<br>0122405.0<br>0<br>000.0<br>0<br>000.0<br>0<br>0<br>0<br>0<br>0<br>0<br>0<br>0<br>0<br>0                                                                                                    |                        | IDAMAPI<br>IDAMAPI         |
| натальная наложная на наложная на наложная на наложная на наложная на наложная на на на на на на на на на на на на на                                                                                                    | 01724015-0<br>00172400<br>0122405-0<br>0122405-0<br>000-0<br>0122405-0<br>000-0<br>012240-0<br>000-0<br>000-0<br>000-0<br>000-0<br>000-0<br>000-0<br>000-0<br>000-0<br>000-0<br>000-0<br>000-0<br>000-0<br>000-0<br>000-0<br>000-0<br>000-0<br>000-0<br>000-0<br>0<br>000-0<br>000-0<br>0<br>000-0<br>0<br>000-0<br>0<br>000-0<br>000-0<br>0<br>000-0<br>0<br>000-0<br>0<br>000-0<br>0<br>000-0<br>0<br>000-0<br>0<br>0<br>000-0<br>0<br>0<br>0<br>0<br>0<br>0<br>0<br>0<br>0<br>0<br>0<br>0<br>0<br>0<br>0<br>0<br>0<br>0<br>0                                                                                                    |                        | 19366                      |
| натальная налона на налона на налона на налона на налона на налона на налона на налона на на на на на на на на на на на на н                                                                                                    | CON (2040)     CON (2040)      CON (2040)     CON (2040)                                                                                                    |                        | 12,346/9                   |
|                                                                                                    | 119405 6<br>002240<br>1403301050<br>11940507<br>11940507<br>11940507<br>11940507<br>11940507<br>11940507<br>11940507<br>11940507<br>11940507<br>11940507<br>1194050<br>1194050<br>11940000000000000000000000000000000000 |                        | 123468<br>123468<br>123468 |
| натальна нима. с<br>наказания наказания<br>наказания наказания<br>наказания наказания<br>наказания наказания<br>лаказания<br>наказания<br>наказ<br>наказ<br>наказ<br>наказ<br>наказ<br>наказ<br>наказ<br>наказ<br>наказ<br>наказ<br>наказ<br>наказ<br>наказ | A TENENG<br>A TENENG<br>A TENE                                                                                                    |                        | 12,345P                    |

## <u> </u>ご確認ください

NCBダイレクトを終了する場合、必ず「ログアウト」を行って ください。